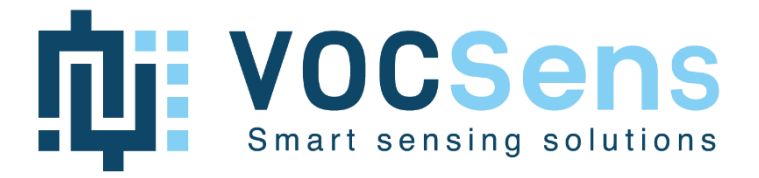

# CMOSEnvi EvalBoard

Multi-pixel gas sensing element

User Guide v1.0

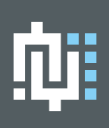

## Table of contents

| Tabl | e of contents     | 1 |
|------|-------------------|---|
| 1.   | Introduction      | 3 |
| 2.   | Hardware          | 3 |
| 3.   | Start-up          | 4 |
| 4.   | Serial USB        | 4 |
| 5.   | Document revision | 7 |

All rights in this datasheet are the exclusive property of VOCSens. All rights reserved.

VOCSens reserves the right to modify the technical specifications or functions of its products, or to cease manufacturing any of its products, or to discontinue technical support, without any written notification and express request from its customers, and to make sure the information available to them is valid.

# 1. Introduction

CMOSEnvi<sup>™</sup> is a multi-pixel gas sensing element for ammonia, Formaldehyde, Acetaldehyde, CO, NO2, ... detection. The document provides an overview of the CMOSEnvi<sup>™</sup> evaluation board (Eval Board) and covers the following sections: hardware description, how to start-up the Eval Board and how to setup serial USB.

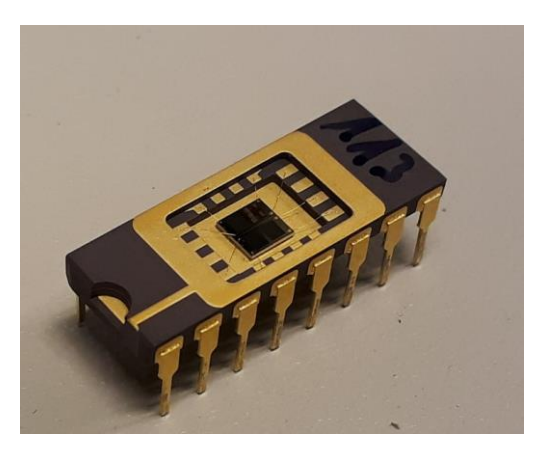

Figure 1 CMOSEnvi<sup>TM</sup> multi-pixel gas sensing element

## 2. Hardware

CMOSEnvi<sup>™</sup> Eval Board, represented by Figure 2, can accommodate one CMOSEnvi<sup>™</sup> and has the capability to measure gas concentration of one to eight CMOSEnvi<sup>™</sup> pixels (to know the targeted gases on each pixel, please contact the technical support team).

All the CMOSEnvi<sup>™</sup> conditioning interfaces are embedded and the Eval Board has a temperature and relative humidity sensor (SHT-31).

It is powered through an USB-C cable and data retrieved with the same cable when configured for serial communication (note that only one of the two USB-C differential pair is connected, switch the cable if the board is not detected as port COM. Section 4 provides information about serial USB configuration.

There are two ways to power-up the board and JP2 selects one of them. Short-circuit red JP2 for USB power supply or blue JP2 for battery operation (care must be taken to not connect both power-supply at the same time). For battery operation connect it to the bottom connector (battery, e.g. 103450AR2-1S-3M) and charge it with USB-C cable.

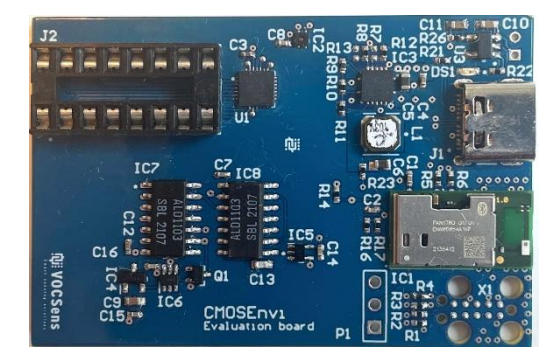

Figure 2.CMOSEnvi<sup>™</sup> evaluation board.

# 3. Start-up

You place the CMOSEnvi<sup>™</sup> Eval board in its baseline environment and startup the board by putting an USB-C cable inside the dedicated connector.

Now the device sends gas concentration, temperature and relative humidity through serial communication depending on the configuration. With serial configuration the board sends data to the terminal after 30 seconds of calibration.

A good practice after power up is to take measurements during a short period (above 30" or a couple of minutes after a long period of storage) in the baseline environment before measuring the target gas concentrations.

# 4. Serial USB

When configured with serial communication software, the CMOSEnvi<sup>™</sup> Eval Board sends data by serial communication (port COM) through the USB-C connector.

Connect the Eval Board with the USB-C cable to the computer. If this is the first time, wait that Windows installs the driver. With Windows 10, the two following boxes should appear at the bottom right of the screen.

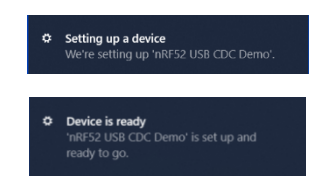

To show the data the user need to configure a terminal like PuTTY. Apply the settings shown in Fig. 1, Fig. 2 and Fig. 3 to PuTTY. Note that if other serial terminal is used, it has to be configured in the same way.

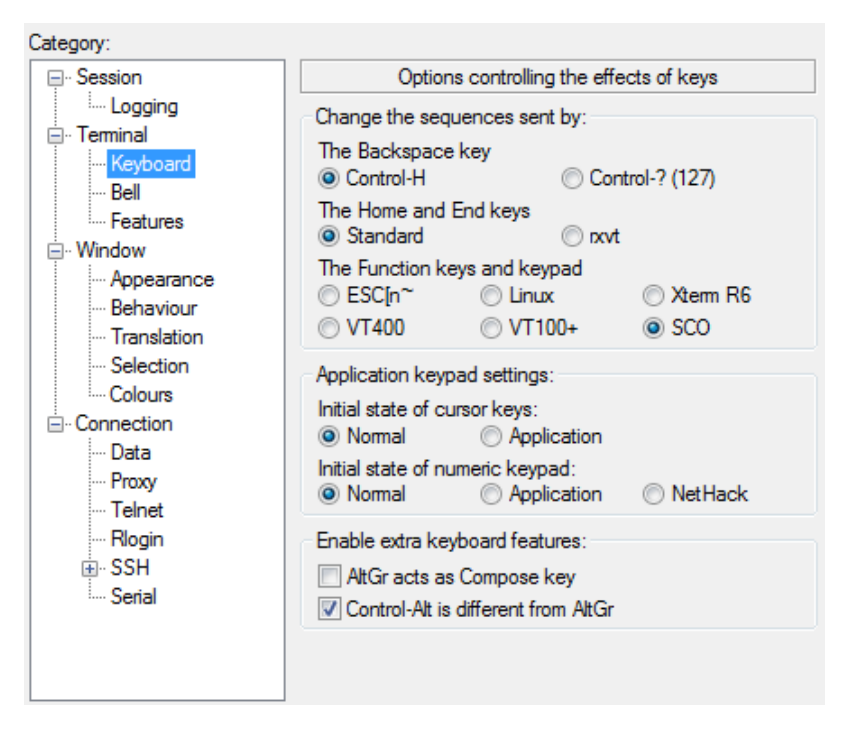

Figure 3. PuTTY keyboard settings.

| Category:                        |                                        |        |  |  |  |
|----------------------------------|----------------------------------------|--------|--|--|--|
| Session                          | Options controlling local serial lines |        |  |  |  |
| Logging                          | Configure the serial line              |        |  |  |  |
| Keyboard                         | Speed (baud)                           | 115200 |  |  |  |
| Bell                             | Data bits                              | 8      |  |  |  |
|                                  | Stop bits                              | 1      |  |  |  |
| Appearance<br>Behaviour          | Parity                                 | None - |  |  |  |
| ···· Translation                 | Flow control                           | None - |  |  |  |
| Selection<br>Colours             |                                        |        |  |  |  |
|                                  |                                        |        |  |  |  |
| <sup>i</sup> <mark>Serial</mark> |                                        |        |  |  |  |
|                                  |                                        |        |  |  |  |
|                                  |                                        |        |  |  |  |
|                                  |                                        |        |  |  |  |
|                                  |                                        |        |  |  |  |
|                                  |                                        |        |  |  |  |

Figure 4. PuTTY Serial settings.

| Category:                                                                                    |                                                                                                    |
|----------------------------------------------------------------------------------------------|----------------------------------------------------------------------------------------------------|
|                                                                                              | Options controlling the terminal emulation                                                                                                    |
| Logging Terminal Keyboard Bell Features Window Appearance Behaviour Translation Selection    | Set various terminal options      Image: Auto wrap mode initially on     DEC Origin Mode initially on     Implicit CR in every LF     Implicit LF in every CR     Implicit LF in every CR     Imple blinking text     Answerback to ^E:     PuTTY |
| Connection<br>→ Connection<br>→ Data<br>→ Proxy<br>→ Telnet<br>→ Rlogin<br>⊕ SSH<br>→ Serial | Line discipline options<br>Local echo:<br>Auto  Force on  Force off<br>Local line editing:<br>Auto  Force on  Force off<br>Remote-controlled printing<br>Printer to send ANSI printer output to:                                                  |

Figure 5. PuTTY Terminal settings.

#### The formatted output is a proprietary version of cayenne LPP:

Cayenne LPP stands for Cayenne Low Power Payload and is used as the format to transmit data over Lora Wan. We will also use it for the UART interface of the Demo Boards.

It consists of a sequence of bytes described in this table:

| 1 Byte 1 Byte N Bytes 1 Byte 1 Byte M Bytes |
|---------------------------------------------|
|---------------------------------------------|

| Data1 Ch. | Data1 Type | Data1 | Data2 Ch. | Data2 Type | Data 2 |  |
|-----------|------------|-------|-----------|------------|--------|--|

- The first byte defines the channel of the sensor
- The second byte defines the type of sensor (temperature, humidity, ...) and the format of the data (decimal position and the number of bytes).
- The following sequence of bytes contains the data.

#### Channel-Id:

| channel | 0x01    | 0x02    | 0x03    | 0x04    | 0x05    | 0x06    | 0x07    | 0x08    |
|---------|---------|---------|---------|---------|---------|---------|---------|---------|
| Sensor  | Gas     | Gas     | Gas     | Gas     | Gas     | Gas     | Gas     | Gas     |
|         | sensing | sensing | sensing | sensing | sensing | sensing | sensing | sensing |
|         | element | element | element | element | element | element | element | element |
|         | 01      | 02      | 03      | 04      | 05      | 06      | 07      | 08      |

#### Temperature & Relative humidity sensors:

| Channel    | Sensor            |
|------------|-------------------|
| 0x80 (128) | Temperature       |
| 0x81 (129) | Relative humidity |

Туре

| Туре                  | IPSO | LPP | Hex | Data Size | Data<br>Resolution<br>per bit     |
|-----------------------|------|-----|-----|-----------|-----------------------------------|
| Digital Input         | 3200 | 0   | 0   | 1         | 1                                 |
| Digital Output        | 3201 | 1   | 1   | 1         | 1                                 |
| Analog Input          | 3202 | 2   | 2   | 2         | 0.01                              |
| Analog Output         | 3203 | 3   | 3   | 2         | 0.01                              |
| Illuminance<br>Sensor | 3301 | 101 | 65  | 2         | 1                                 |
| Presence Sensor       | 3302 | 102 | 66  | 1         | 1                                 |
| Temperature<br>Sensor | 3303 | 103 | 67  | 2         | 0.1°C Signed<br>MSB               |
| Humidity Sensor       | 3304 | 104 | 68  | 1         | 0.5 %<br>Unsigned                 |
| Accelerometer         | 3313 | 113 | 71  | 6         | 0.001 G<br>Signed MSB<br>per axis |

VosSens decided to use some of the unused types to send values for the sensors. The custom *style* for each information we want to send on the same channel-id (sensing element) is described below:

| Туре | LPP | Hex | Data Size | Data Resolution per bit | range |
|------|-----|-----|-----------|-------------------------|-------|
|      |     |     |           |                         |       |

| f [Hz]                 | 255 | 0xFF | 3 | 1        | [0: 1: 16_777_215]      |
|------------------------|-----|------|---|----------|-------------------------|
| Rs [Ω]                 | 254 | 0xFE | 3 | 1        | [0: 1: 16_777_215]      |
| <i>R0</i> [Ω]          | 253 | 0xFD | 3 | 1        | [0: 1: 16_777_215]      |
| C <sub>Raw</sub> [ppm] | 252 | 0x7D | 3 | 0.01     | [0: 0.01: 167_772.15]   |
| Vbias                  | 251 | 0xFC | 3 | 0.000001 | [0: 0.000001: 16.77215] |

#### Example output on terminal:

8067010081687E**01FE000194**01FD00017502FE0D8A8902FD0C67C703FE09A42E03FD009D0C04FE00 017F04FD00016B05FE03243A05FD00006306FEFFFFF06FD00155C07FEFFFFF07FD016EC708FE112 44708FD10F7F8

80670100: channel = 80 = temperature | type = 67 = temp sensor | value = 2 bytes = 0100

81687E: channel = 81 = Relative humidity | type = 68 = humidity sensor | value = 1 byte = 7E

**01FE000194**: channel = 01 = sensing element (pixel) 1 | type = FE = Rs | value = 3 bytes = 000194

•••

08FD10F7F8: Channel = 08 = sensing element (pixel) 8 | type = FD = C [ppm] |value = 3 bytes = 10F7F8

#### Compensation Application for gas actionable concentration:

The concentration value C on the terminal is the raw value from the sensor without compensation for temperature and humidity. VOCSens will provide a standalone software application for the compensation. The output will be an excel file with the calculated gas concentration.

### 5. Document revision

| User Guide version | Modification/addition |
|--------------------|-----------------------|
| V1.0               | Initial               |